# **GARMIN**.

# **STRIKER<sup>™</sup> PILKKIMINEN**

Käyttöopas

#### © 2020 Garmin Ltd. tai sen tytäryhtiöt

Kaikki oikeudet pidätetään. Tekijänoikeuslakien mukaisesti tätä opasta ei saa kopioida kokonaan tai osittain ilman Garmin kirjallista lupaa. Garmin pidättää oikeuden muuttaa tai parannella tuotteitaan sekä tehdä muutoksia tämän oppaan sisältöön ilman velvollisuutta ilmoittaa muutoksista tai parannuksista muille henkilöille tai organisaatioille. Osoitteessa www.garmin.com on uusimmat päivitykset ja lisätietoja tämän tuotteen käyttämisestä.

# Sisällysluettelo

| STRIKER mukauttaminer                                                         | n pilkkimistä |
|-------------------------------------------------------------------------------|---------------|
| Varten<br>Taustavalon kirkkauden<br>Tunnistimen lisääminen<br>aloitusnäyttöön | säätäminen 1  |
| Luotainnäytön optimoint                                                       | i pilkkimistä |
| varten                                                                        | 2             |
| Kaikuanturin tyypin valits                                                    | seminen2      |
| A-Scopen käynnistämine                                                        | n2            |
| Jaetun zoomausnäkymä                                                          | n määritys ja |
| käyttö                                                                        | 3             |
| Herkkyyden määrittämin                                                        | en            |
| manuaalisesti                                                                 | 3             |
| Syvyysasteikon alueen s                                                       | äätäminen4    |
| Kaikunopeuden määrittä                                                        | minen arvoon  |
| Ultrascroll®                                                                  | 4             |
| Häiriöiden vähentäminer<br>Hakemisto                                          | 1             |

# STRIKER mukauttaminen pilkkimistä varten

#### Taustavalon kirkkauden säätäminen

Voit selata taustavalon kirkkaustasoja painamalla missä tahansa näytössä 🕁 toistuvasti.

Jäällä suositellaan tasoa 100 %. Suojassa suositellaan tasoa 40–60 %.

VIHJE: matalampi kirkkaustaso pidentää akunkestoa.

## Tunnistimen lisääminen aloitusnäyttöön

Tunnistimen pyöreässä syvyysasteikossa näkyvät luotaintiedot ilmaisevat, mitä kaikuanturin alapuolella on. Asteikko kuvataan renkaana, joka alkaa ylhäältä ja etenee myötäpäivään. Renkaan sisällä oleva asteikko ilmaisee syvyyden. Luotaintiedot vilkkuvat renkaassa, kun niitä saadaan sisemmän ympyrän osoittamasta syvyydestä. Tunnistimen värit osoittavat luotaintulosten voimakkuudet. Oletusvärikaaviossa käytetään perinteisiä luotaimen värejä, joissa punainen tarkoittaa voimakkainta signaalia, oranssi voimakasta, keltainen heikompaa ja vaaleansininen heikointa.

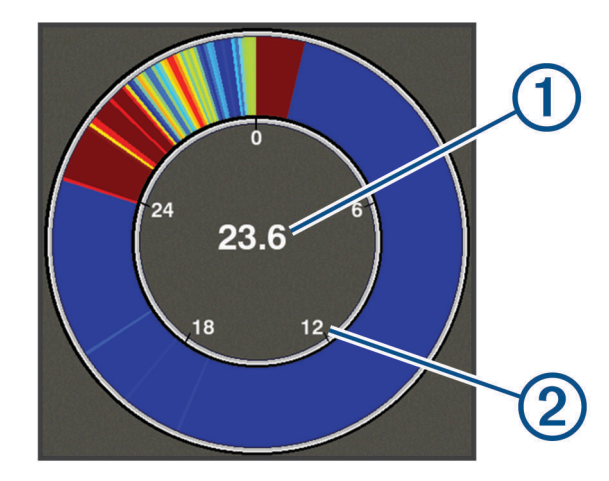

| 1 | Nykyisen sijainnin syvyys |
|---|---------------------------|
| 2 | Syvyysasteikko            |

- 1 Valitse aloitusnäytössä Mukauta aloitusta > Lisää > Tunnistin.
- 2 Voit valita sijainnin nuolipainikkeilla.
- 3 Valitse ✓ > ౨.

#### Tunnistin-sivun päällekkäisten numeroiden muokkaus

Voit lisätä ja muuttaa päällekkäisiä numeroita kullakin sivulla.

- 1 Näytä päällekkäiset numerot valitsemalla **Tunnistin**-sivulla **= > Päällekkäiset numerot > Piilota**.
- 2 Valitse Muokkaa asettelua > Veden lämpö.

**VIHJE:** Veden lämpö -kenttä on aina pilkkimisen yhteydessä tyhjä. Voit tarvittaessa korvata tämän kentän toisella kentällä, kun olet pilkkimässä.

- 3 Valitse toinen näytettävä kohde.
- 4 Toista edelliset kaksi vaihetta kaikkien muokattavien kohteiden kohdalla.

# Luotainnäytön optimointi pilkkimistä varten

#### Kaikuanturin tyypin valitseminen

Jos liität muuta kaikuanturia kuin laitteen mukana toimitettua, sinun on ehkä määritettävä kaikuanturin tyyppi, jotta luotain toimii oikein. Valitse kaikuanturin tyyppi ennen kaikuanturin liittämistä. Kaikuanturin nimen pitäisi näkyä kaikuanturin johdossa lähellä liitintä olevassa merkinnässä.

Tämä laite on yhteensopiva useiden lisävarusteena hankittavien kaikuanturien kanssa, esimerkiksi Garmin ClearVü<sup>™</sup> kaikuanturien, joita voi ostaa osoitteesta garmin.com/transducers.

#### 1 Valitse Asetukset > Oma vene > Kaikuanturin tyyppi.

- 2 Valitse vaihtoehto:
  - Jos käytät Dual Beam-IF -pilkkikaikuanturia tai 200/77 kHz:n kaksikeilaista kaikuanturia, valitse Kaksoiskeila (200/77 kHz).
  - Jos käytät GT8HW-IF-pilkkikaikuanturia tai 200/50 kHz:n kaksikeilaista kaikuanturia, valitse **Kaksoistaajuus (200/50 kHz)**
  - · Jos käytät muuntyyppistä kaikuanturia, valitse se luettelosta.

### A-Scopen käynnistäminen

A-Scope on luotaimen koko näytön näkymän oikeassa reunassa näkyvä vilkkuva pystytunnistin. Tässä näkymässä uusimmat luotaintiedot näkyvät laajennettuina, joten niiden tarkasteleminen on helppoa. Myös lähellä pohjaa olevien kalojen havaitseminen on tässä näkymässä helpompaa.

HUOMAUTUS: tämä ominaisuus ei ole käytettävissä kaikissa luotainnäytöissä.

Valitse koko näytön sivulla **= > Luotainasetus > Ulkoasu > A-Scope**.

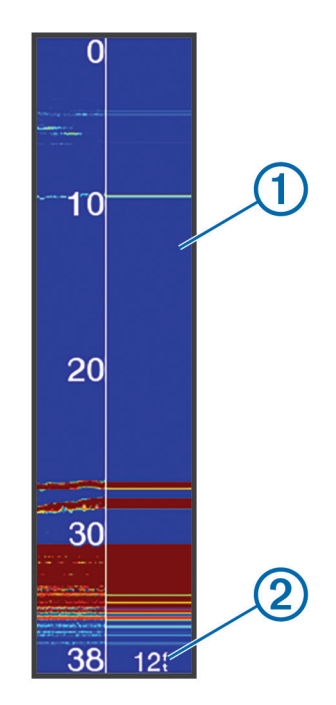

# A-Scope Kaikukeilan halkaisija nykyisessä syvyydessä

### Jaetun zoomausnäkymän määritys ja käyttö

Jaettu zoom -sivun oikeassa reunassa näkyvät luotainlukemien kokonainen kaavio sekä zoomausikkuna. Vasemmassa reunassa on zoomausikkunan suurennettu osa.

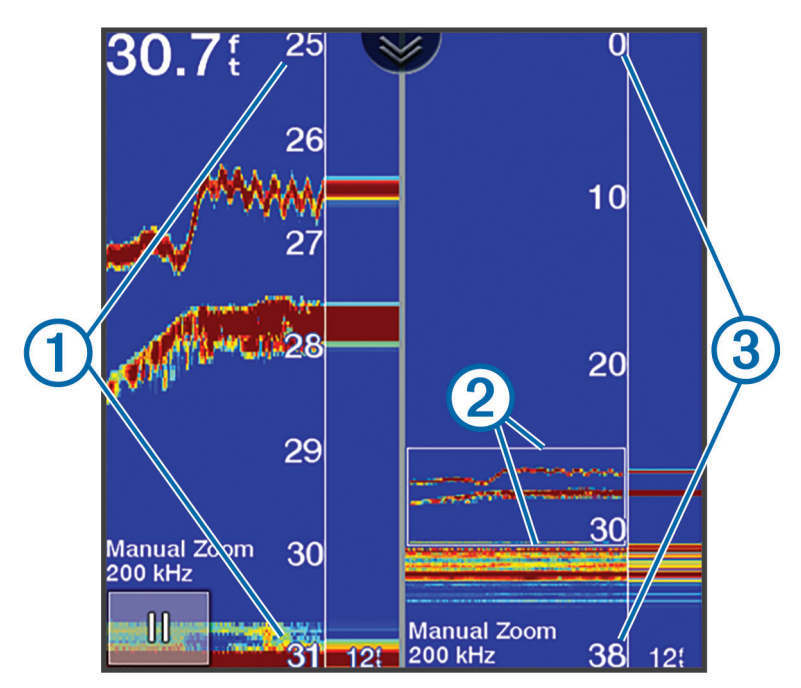

| 1 | Lähennetty syvyysskaala |
|---|-------------------------|
| 2 | Zoomausikkuna           |
| 3 | Syvyysalue              |

- 1 Ota jaettu zoomausnäkymä käyttöön valitsemalla **Perinteinen**-näkymässä **Som > Jaettu zoom > Ei käytössä**.
- 2 Ota A-Scope tarvittaessa käyttöön valitsemalla => Luotainasetus > Ulkoasu > A-Scope > Ei käytössä.
- 3 Valitse **Zoom** > **Manuaalinen**.
- 4 Säädä zoomausta ja syvyyttä nuolipainikkeilla.
- 5 Siirrä zoomausikkunaa **Perinteinen**-näkymän ylä- ja alanuolipainikkeilla. Vasemmanpuoleinen ikkuna suurentaa zoomausikkunan sisältöjä.

#### Herkkyyden määrittäminen manuaalisesti

- 1 Valitse luotainnäytössä **= > Herkkyys**.
- 2 Valitse 👞 tai 🕽, kunnes alat nähdä kohinaa näytön vesialueella.
- 3 Pienennä herkkyyttä valitsemalla 🛶 tai 🃢

### Syvyysasteikon alueen säätäminen

Voit säätää näytön oikeassa reunassa näkyvää syvyysasteikkoa. Voit tarkastella tiettyä syvyysaluetta säätämällä asteikkoa manuaalisesti. Tämä on pilkkiessä hyödyllistä. Pohja näkyy näytössä, kunhan se on määritetyllä alueella. Kun alue määritetään yhdessä näytössä, sitä käytetään myös kaikissa muissa näytöissä. Kun alue määritetään yhdessä luotainnäkymässä, samaa asetusta käytetään kaikissa luotainnäkymissä.

- 1 Valitse luotainnäkymässä **E** > Alue.
- **2** Valitse vaihtoehto:
  - Suurenna aluetta manuaalisesti valitsemalla tai ).
  - Pienennä aluetta manuaalisesti valitsemalla 👞 tai 🌔

VIHJE: säädä aluetta nopeasti valitsemalla luotainnäytössä 🕂 ja 💻.

#### Kaikunopeuden määrittäminen arvoon Ultrascroll

Voit määrittää nopeuden, jolla kaikuluotaimen kuva liikkuu näytössä. Kaikunopeuden lisääminen lisää yksityiskohtia erityisesti, kun vene on liikkeellä tai kalastat vetouistelemalla. Kaikunopeuden vähentäminen näyttää luotaintiedot näytössä kauemmin. Pilkkimiseen suositellaan Ultrascroll -asetusta. Kaikunopeuden määrittäminen yhdessä luotainnäkymässä vaikuttaa kaikkiin luotainnäkymiin.

Valitse luotainnäkymässä **E** > Luotainasetus > Kaikunopeus > Ultrascroll®.

#### Häiriöiden vähentäminen

Voit säätää herkkyyttä läheisten häiriölähteiden (kuten muiden luotainten ja tunnistimien) aiheuttaman häiriön vähentämiseksi.

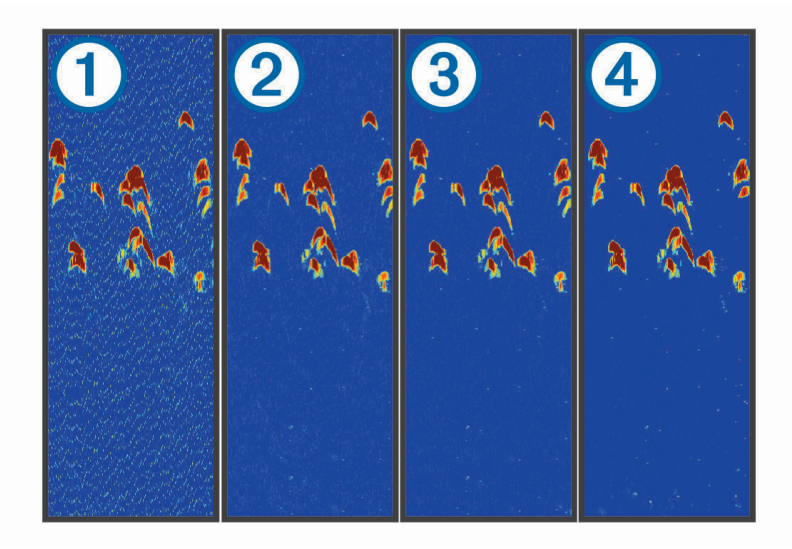

Kun kohina-asetusta muutetaan (poissa käytöstä ①, pieni ②, keskitaso ③ ja suuri ④), kohinaa poistetaan vähitellen, mutta vaikutus kohteiden voimakkaisiin paluusignaaleihin on pieni. Käytä näytön häiriöiden poistamiseen pienintä mahdollista häiriöasetusta, joka riittää haluamaasi parannukseen. Pilkkimiseen suositellaan Matala-asetusta.

Valitse luotainnäkymässä **E** > Luotainasetus > Kohinan poisto > Häiriö > Matala.

## Hakemisto

A aloitusnäyttö, mukauttaminen 1

K kaikuanturi 2 kohinan poisto 4

L luotain a-scope 2 herkkyys 3 häiriö 4 kohina 4 syvyysasteikko 4 tunnistin 1 zoomaus 3

#### Ν

näyttö, kirkkaus 1

#### т

taustavalo 1